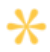

# How to upload a document to your Client Portal

## > UPLOAD TO A TASK

#### STEP 1

Navigate to 'Tasks' from the menu on the left of your portal

| • | Dashboard |  |
|---|-----------|--|
| D | Tasks     |  |
| 0 | Docs      |  |
| ß | Rooms     |  |

## STEP 2

Locate and click on the Task.

|                | 💙 Fine                                 | Q learn bea        |            | Add      |  |
|----------------|----------------------------------------|--------------------|------------|----------|--|
| Status         | Tosk                                   | Assignee           | Due Date   | Action   |  |
|                | Begin hitring - prest DVTER to solve - |                    |            |          |  |
| D<br>Overdue   | Upload doc                             | Simplified Classic | 09/06/2024 | N Edit   |  |
| D<br>Overdue   | Please complete the Detailed Financ    | Simplified Classic | 11/05/2024 | Fill now |  |
| O<br>Completed | Upload Super statement                 | Simplified Classic | 09/06/2024 | 🥒 Edit   |  |

## STEP 3

Drag and drop your file/s into the upload space provided or click 'Browse' to locate the file/s within your device.

#### STEP 4

Once the document/s have been saved to the Task, they appear as an attachment.

Click 'Mark as complete' to finalise the Task. This will cease all reminder notifications and notify us the Task is complete.

The documents attached to the Task can also be found in the 'Docs' area of your portal.

| 50 MB limit. Allowed types: .c.<br>xlsx. zip. | w doc docx gif jpeg jpg pdf | .prig.ppt.xls |
|-----------------------------------------------|-----------------------------|---------------|
| ID Docs.pdf                                   |                             | 8             |
|                                               | Consel                      |               |

## > UPLOAD TO DOCS

#### STEP 1

Navigate to 'Docs' from the menu on the left of your portal.

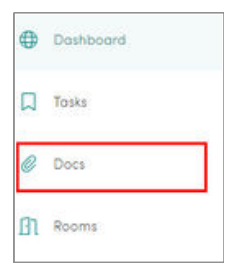

#### STEP 2

Drag and drop your file/s into the upload space provided or click 'Browse' to locate the file/s within your device.

|                         | op documents here o brow  | var                  |          | 2          |       |  |
|-------------------------|---------------------------|----------------------|----------|------------|-------|--|
| All files Folders       | ma inti Alawa iyas kay ao | Q, Selach Res, Marca |          |            |       |  |
|                         |                           | (i) Actions          | + Move   | 占 Download | Delet |  |
| File name               | Date uploaded             | Location             | A        | ction      |       |  |
| 🗋 Insurance Policypdf 🛆 | 14/05/2024                | Uploads              | ja<br>ja | Download   | 1     |  |
| ALWING A                | Mar/06/2024               | Uploads              | 2        | Download   | :     |  |

The Portal supports the following common file formats: .csv, .doc, .docx, .gif, .jpeg, .jpg, .pdf, .png, .ppt, .xls, .xlsx, .zip

#### STEP 3

Once the file/s have been uploaded, a pop-up window will appear. Choose 'send' to notify Certe of the upload.

| 3 file(         | s) uploaded                                                                      |
|-----------------|----------------------------------------------------------------------------------|
| 0               | Financial Services Guide.pdf                                                     |
| 0               | Letter of Engagement.pdf                                                         |
| 0               | Life Insurance policy - Copy.pdf                                                 |
| Do yo<br>have t | want to send a notification to Jones Allen that these document(x) seen uploaded? |

#### STEP 4

Move the file to a different folder if required.

| Doshboard > Docs      |                                                                          |                                                |                    |          |
|-----------------------|--------------------------------------------------------------------------|------------------------------------------------|--------------------|----------|
| Jocs                  |                                                                          |                                                |                    |          |
| €                     | Drop documents here or <u>brow</u><br>10 MB limit Allowed types i cov do | <mark>nte</mark><br>k doci gif joeg jog pat pr | g opt als alse age |          |
| All files Folders     |                                                                          | Q                                              |                    |          |
|                       | (×1                                                                      | selected) () Actions:                          | + Move 占 Download  | 8 Delete |
| 🗍 File name           | Date uploaded                                                            | Location                                       | Action             |          |
| and the second second |                                                                          |                                                | 1.0.00             | 1412     |

We're here to help (02) 9132 5900 connect@certe.com.au